## **Stampa Storico**

Questo programma serve per stampare lo storico dei dipendenti

Alla sua apertura l'applicativo si presenterà come segue:

| 🖲 SVILUPPO SOFTWARE             | Menù O   | Cambia tema 🔻 Zoom 75% 💶 | : <b>0</b> * 0 |
|---------------------------------|----------|--------------------------|----------------|
| paolo Home Stampa Storico 🕷     |          |                          |                |
| Stampa Storico                  |          |                          |                |
| Anno di riferimento             |          |                          | Conferma       |
| Servizio                        |          |                          |                |
| Centro di costo                 |          |                          |                |
| Causale da stampare             |          |                          |                |
| Dipendenti da stampare          |          |                          |                |
| Salta pagina ad ogni nominativo |          |                          |                |
| Tipo di Stampa                  | Scheda 💌 |                          |                |
| Ordina per                      | Nome 💌   |                          |                |
|                                 |          |                          |                |

Nel campo Anno di riferimento andrà inserito l'anno che ci interessa stampare

Utilizzando il campo **Servizio** sarà possibile scegliere il tipo di servizio che si vorrà stampare, nella stampa saranno quindi prenseti solo i dipendenti legati a quel servizio, Per facilitare la ricerca è possibile consultare l'interno elenco dei servizi cliccando sull bottoncino con la lente d'ingrandimento vicino al campo , verrà presentata la lista dei servizi e facendo doppio click su la riga interessata si apriranno i dati di tale servizio .

Utilizzando il campo **Centro di Costo** sarà possibile scegliere il centro di costo che si vorrà stampare, nella stampa saranno quindi prenseti solo i dipendenti legati a quel centro di costo, Per facilitare la ricerca è possibile consultare l'interno elenco dei centri di costo cliccando sull bottoncino con la lente d'ingrandimento vicino al campo , verrà presentata la lista dei centri di costo e facendo doppio click su la riga interessata si apriranno i dati di tale centro di costo.

Nel campo **Causale da stampare** và immessa la causale che si intende stampare, Per facilitare la ricerca è possibile consultare l'interno elenco delle causali cliccando sull bottoncino con la lente d'ingrandimento vicino al campo , verrà presentata la lista delle causali e facendo doppio click su la riga interessata si apriranno i dati di tale causale .

Nel campo **Dipendenti da stampare** sarà possibile scelgiere quali dipendenti stampare, se non si inserisce nulla verranno stampati tutti i dipendenti, Per facilitare la ricerca è possibile consultare l'interno elenco dei dipendenti cliccando sull bottoncino con la lente d'ingrandimento vicino al campo , verrà presentata la lista dei dipendenti e facendo doppio click su la riga interessata si apriranno i dati di tale dipendente .

Mettendo la spunta sul campo **Salta pagina ad ogni nominativo** nella stampa ogni dipendente occuperà differente dagli altri

Nel campo Tipo di Stampa si potrà scegliere che tipo di stampa effettuare, a Scheda o a Tabella

Nel campo **Ordina Per** sarà possibile scegliere l'ordine in con cui verrà fatta la stampa si può sceliere per <u>Nome</u> ottenendo una lista in ordine alfabetico o per <u>Codice</u> ottenendo una lista ordinanata in modo crescente per il codice dei dipendenti

Per avviare la stampa cliccare il bottone **Conferma**27 visualizzazioni.

From: https://wiki.nuvolaitalsoft.it/ - **wiki** 

Permanent link: https://wiki.nuvolaitalsoft.it/doku.php?id=guide:timbrature:stampa\_storico

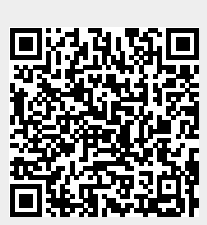

Last update: 2024/10/15 09:45